## 臺灣銀行公教保險部 服務滿意度調查 調查表填寫說明

 請連線至臺灣銀行網站(<u>http://www.bot.com.tw</u>),滑鼠移置左方「公保服務」,出 現選單,選擇「服務滿意度調查」。

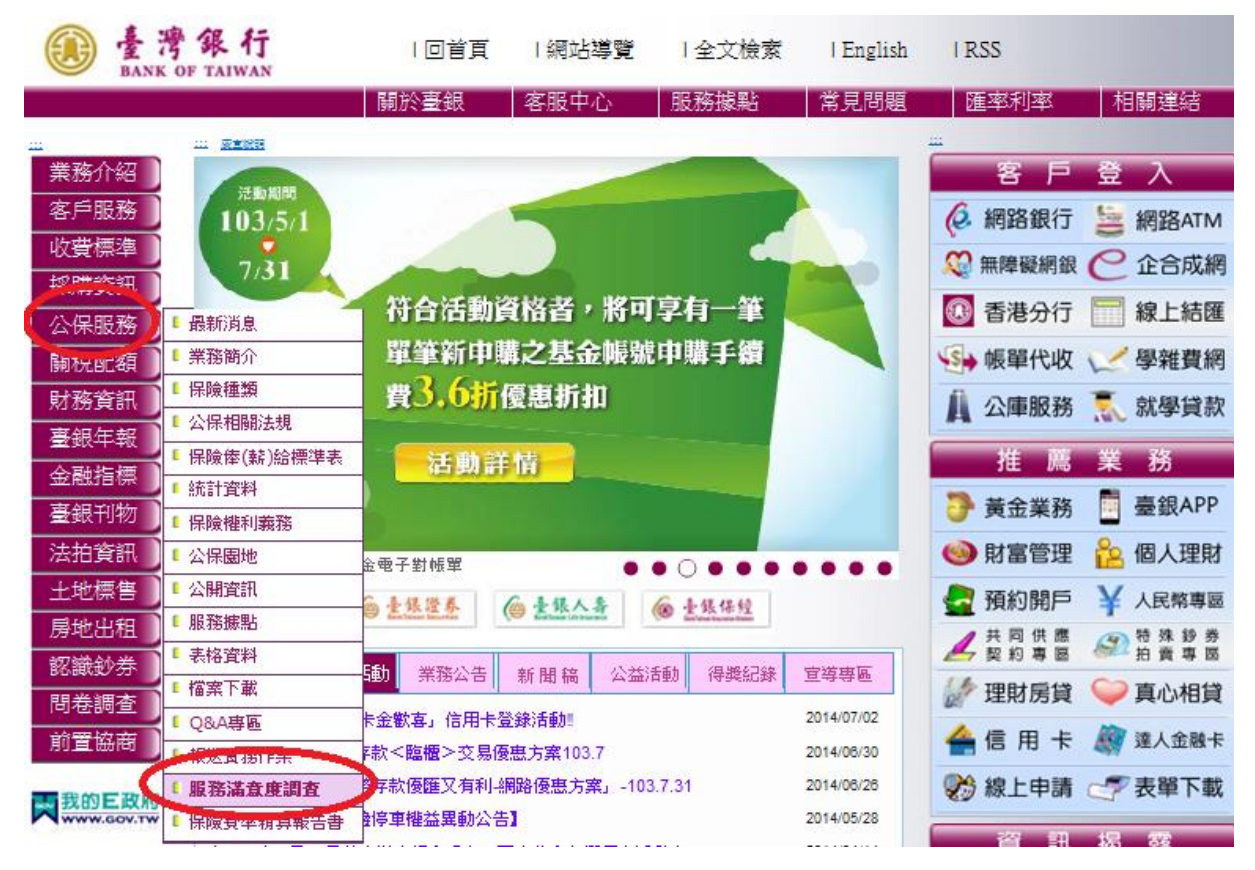

若以滑鼠點選「公保服務」,或直接連線至公保服務頁面
(<u>http://www.bot.com.tw/GESSI</u>),請選擇「服務滿意度調查」,進入調查頁面。

| ····································· | 回首頁    | 網站導覽       | 全文 <mark>檢索</mark> | English | I RSS                   |      |
|---------------------------------------|--------|------------|--------------------|---------|-------------------------|------|
|                                       | 關於臺銀   | 客服中心       | 服務據點               | 常見問題    | 匯率利率                    | 相關連結 |
| 業務介紹<br>業務介紹<br>客戶服務<br>收費標準          |        | 公教人        | 員保險                | 服務      |                         |      |
| 採購資訊<br>公保服務<br>開稅配額<br>財務資訊          | 最新消息   | CT!<br>保険種 | 類公保相關              | 開法規保障   | 食俸(薪)給<br>漂準表           |      |
| 金融指標                                  | 統計資料   | 保險權利       | 義務 公保              | 園地公     | 開資訊                     |      |
| 土地標售                                  | 服務據點   | i 表格資      | 料檔案                | 下載<br>Q | &A專區                    |      |
| 88.御史/芬<br>問卷調查<br>前置協商               | 報送實務作業 | 第          | 名                  | 「意度」「構構 | 險資 <del>率</del><br>算報告書 |      |

3. 進入服務滿意度調查頁面後,請閱讀文字說明後,滑鼠移至下方調查表,開始填寫。

| 臺灣銀行公教保險部服務滿意度調查                                                                                                    |  |
|----------------------------------------------------------------------------------------------------|--|
| 常見問題歡迎參閱保險權利義務及Q&A專區。                                                                                                    |  |
| 如有任何需求或指教,歡迎與本部聯絡。<br>臺灣銀行公教保險部<br>電話: (02)27013411<br>傳真: (02)27015622<br>電子郵件: <u>bot235@mail.bot.com.tw</u><br><b>請填寫下方調查表,填寫完成,請按<mark>提交</mark>,感謝您!</b> |  |

 部分題項為選填,例如:第2題 您是否為服務機關之公保業務承辦人?如點選 「是」,則續填第3題,如點選「否」,則跳答第6題,系統直接將第4、5題反白, 無法點選。依此類推。

 1. 諸問您的服務機關名稱?(必填) 臺灣銀行公教保險部

2. 您是否為服務機關之公保業務承辦人?(必填)

◎是 (如勾選"是",請續答第3題)

◎ 否 (如勾選"否",請跳答第6題)

3. 為利要保機關之被保險人透過網路查詢公保相關資訊,本部於103年8月29日發函各要保機關,請於 貴單 位網站首頁增加超連結,連至臺灣銀行全球資訊網公保服務網頁,請問 貴單位網站首頁是否已建置此超連 結?

●是(如勾選"是",請續答第4題)
●否(如勾選"否",請跳答第5題)

4. 是否向貴單位同仁宣傳使用該超連結查詢公保相關資訊?

(請接續第6題作答)
● 是
● 否

未建置該超連結,原因為何?

● 規劃中
● 沒必要
● 未設置網站
● 其他

 填寫完成請點選最下方的「提交」,如有必填項目未點選,系統將會出現提示訊息, 請填寫未填項目後再按「提交」,即完成調查表填寫。